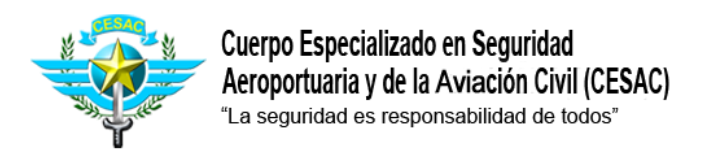

# Selección AVSEC del mes

# PASO -1

## Ingrese en su navegador la dirección www.cesac.mil.do

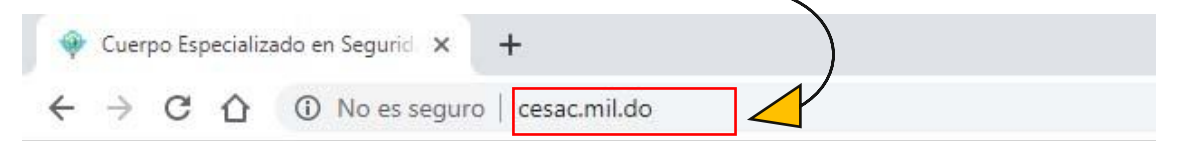

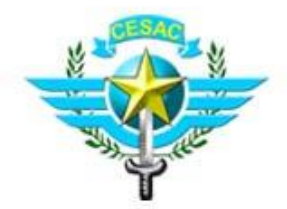

Cuerpo Especializado en Seguridad Aeroportuaria y de la Aviación Civil (CESAC) "La seguridad es responsabilidad de todos"

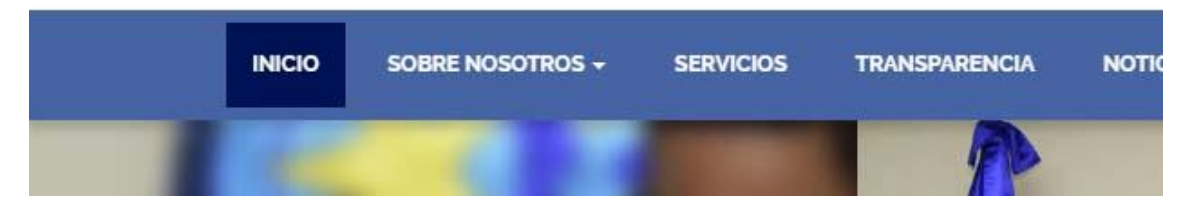

#### PUEDE USAR CUALQUIER NAVEGADOR DESDE SU DISPOSITIVO MOVIL

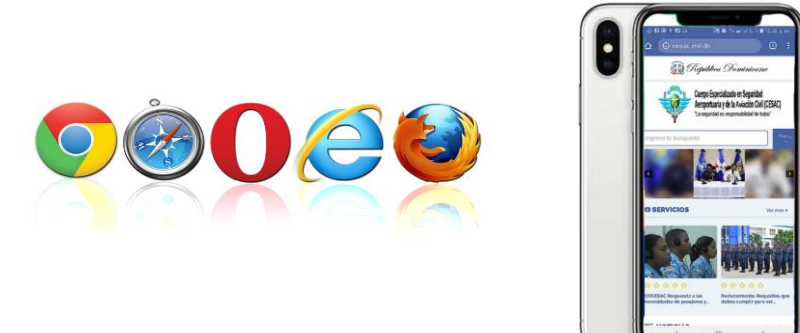

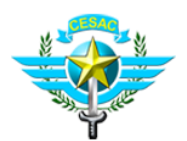

Cuerpo Especializado en Seguridad Aeroportuaria y de la Aviación Civil (CESAC) "La seguridad es responsabilidad de todos"

#### PASO - 2

### Clic en el munú PUBLICACIONES y seguido de clic en AVSEC del Mes

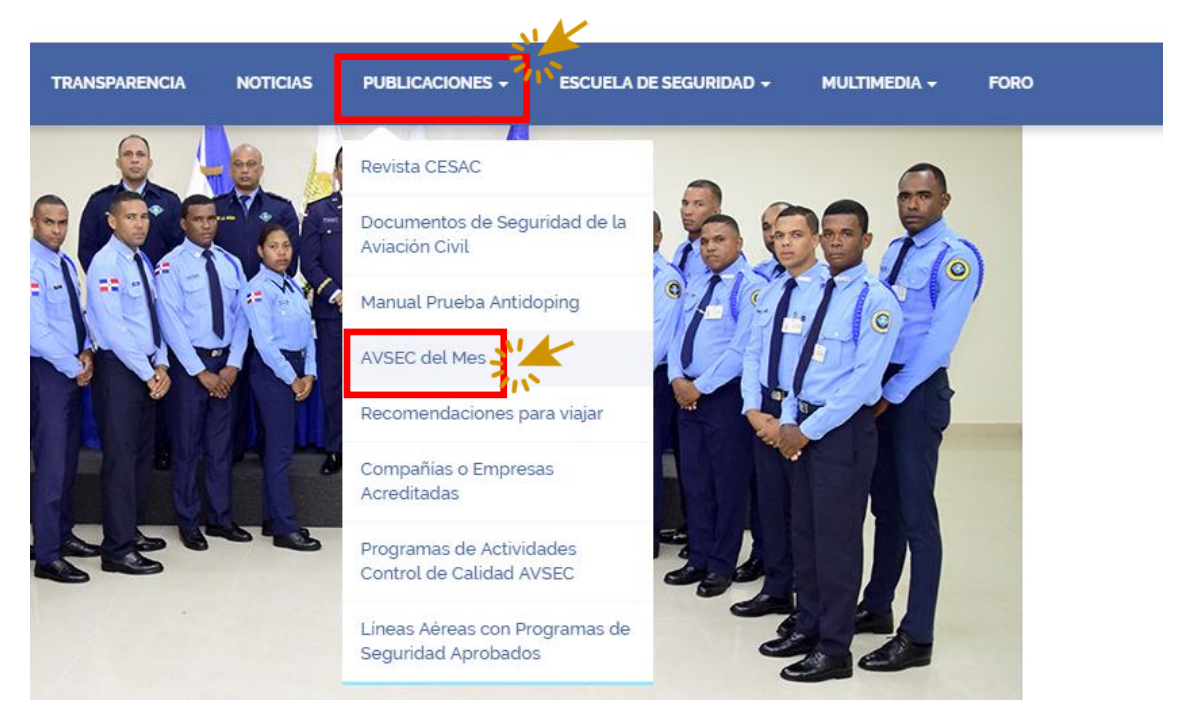

## PASO -3

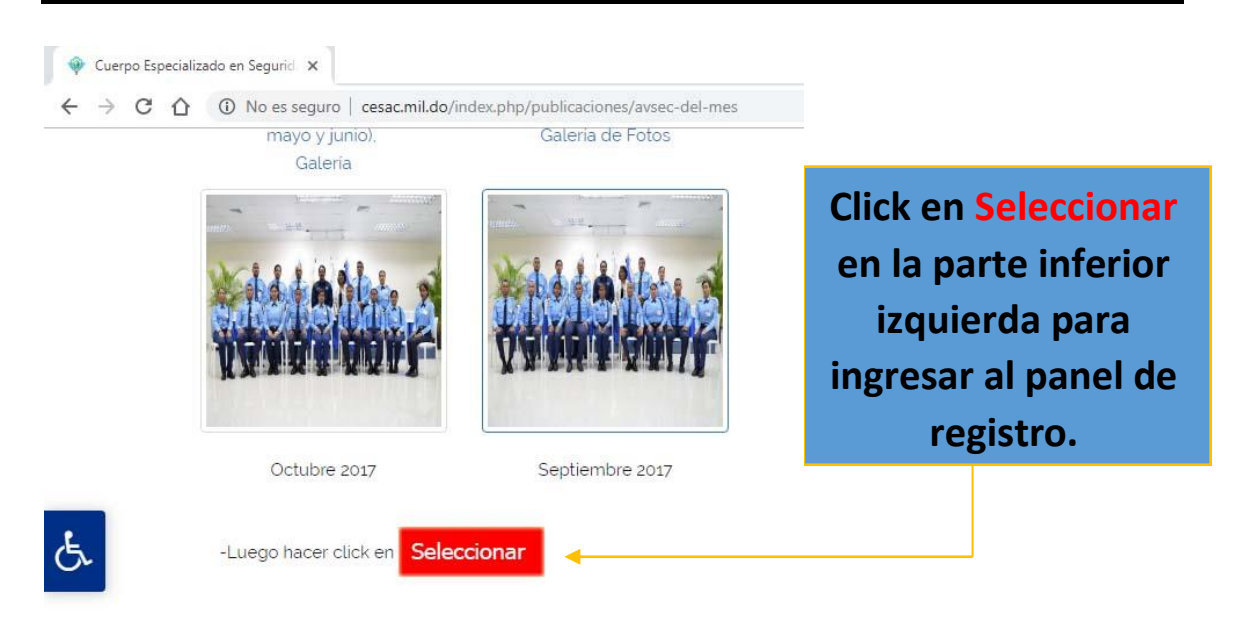

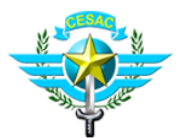

#### PASO - 4

Complete los espacios en blanco con los datos requeridos, al completar presione Entrar si tiene alguna duda consulte el video instructivo que verás aquí.

| 1 | No es seguro   avsecrd.com                                                        |                                                                                                    |                                                                   |
|---|-----------------------------------------------------------------------------------|----------------------------------------------------------------------------------------------------|-------------------------------------------------------------------|
|   |                                                                                   | Cuerpo Especializado en Seguridad<br>Aeroportuaria y de la Aviación Civil (CESAC)<br>"La seguridad es responsabilidad de todos" |                                                                   |
|   |                                                                                   | Selección AVSEC del<br>Mes                                                                                                    | INGRESE SU NUMERO DE<br>CEDULA COMPLETO<br>INCLUYENDO LOS GUIONES |
|   | ¿Cómo selecionar?                                                                 | Acceso de Usuario                                                                                                    |                                                                   |
|   | Instructivo uso de la S 🌧                                                         | Escriba su Cédula                                                                                                    | INGRESE NUEVAMENTE SU<br>NUMERO DE CEDULA<br>COMPLETO INCLUYENDO  |
|   |                                                                                   | Entrar                                                                                                    | LOS GUIONES                                                       |
|   | PASOS PARA SELECIONAR<br>1) Su usuario es el número cédula.<br>Ej.: 001-1895193-0 | Cambiar Contraseña                                                                                                    | ->                                                                |
|   | 2) Su contraseña es el número <b>cédula</b> .<br>Ej.: 001-1895193-0               | Volver al Site Cesac                                                                                                    | FINALMENTE, CLICK EN<br>LA OPCION ENTRAR                          |
|   | 3) Clic en Entrar.<br>***PRuedesrealtar BaeterGouestés.                           |                                                                                                    |                                                                   |
|   |                                                                                   |                                                                                                    |                                                                   |

#### PASO - 5

En la siguiente lista verás los candidatos, puedes indicar nombres o apellidos en el buscador y elegir él de tu preferencia. Tendrás la opción de realizar (3) selecciones por cada usuario registrado.

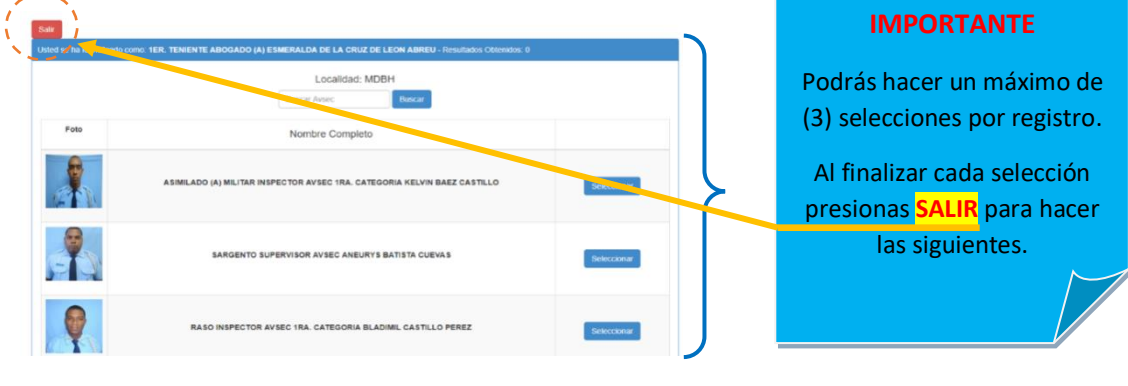

**GRACIAS POR SU ATENCION**